# تاهجاولا ىلع 1.2 TLS نيكمت ةيفيك CVP VXML مداخل ةفلتخملا

# تايوتحملا

قمدق مليا قمين السأليا تابل طتمليا تابل طتمليا تابل طتمليا تابول طتمليا تابول من تابي من التانوكمل مداخل تابول عم تابول من حايل المالي المالي الماليين الماليا المالياليا الماليا الماليا الماليا الماليا الماليا الماليا الماليا الماليا الماليا الماليا الماليا الماليا الماليا الماليا الماليا الماليا الماليا الماليا الماليا الماليالماليا الماليماليماليماليماليماليماليماليا الماليماليماليماليمال

# ەمدقملا

ةغلو (CVP) Cisco Customer Voice Portal تاملاكملا مداخ نيوكت ةيفيك دنتسملا اذه فصي لقن لوكوتوربل (TLS) مداخلا لقن ةقبط معد (VXML) يتوصلا عيسوتلل ةلباقلا زيمرتلا يبعشتلا صنلا

# ةيساسألا تابلطتملا

### تابلطتملا

:ةيلاتلا عيضاوملاب ةفرعم كيدل نوكت نأب Cisco يصوت

- CVP VXML مداخ •
- Cisco نم (CVB) يرەاظلا يتوصلا ضرعتسملاً •
- VXML تاباوب •

### ةمدختسملا تانوكملا

ةيلاتلا جماربلا تارادصإ ىلإ دنتسملا اذه يف ةدراولا تامولعملا دنتست:

- CVP 11.5(1)
- CVB 11.5(1)

ةصاخ ةيلمعم ةئيب يف ةدوجوملا ةزهجألاا نم دنتسملا اذه يف ةدراولا تامولعملا عاشنإ مت. تناك اذإ .(يضارتفا) حوسمم نيوكتب دنتسملا اذه يف ةمدختسُملا ةزهجألا عيمج تأدب رمأ يأل لمتحملا ريثأتلل كمهف نم دكأتف ،ليغشتلا ديق كتكبش.

# ةيساسأ تامولعم

امك ،ةڧلتخم تانوكمب ةنمآ تاهجاو ثالث ىلع VXML مداخ يوتحي نأ نكمي ،يلاحلا تقولا يڧ ةروصلا يڧ حضوم وه.

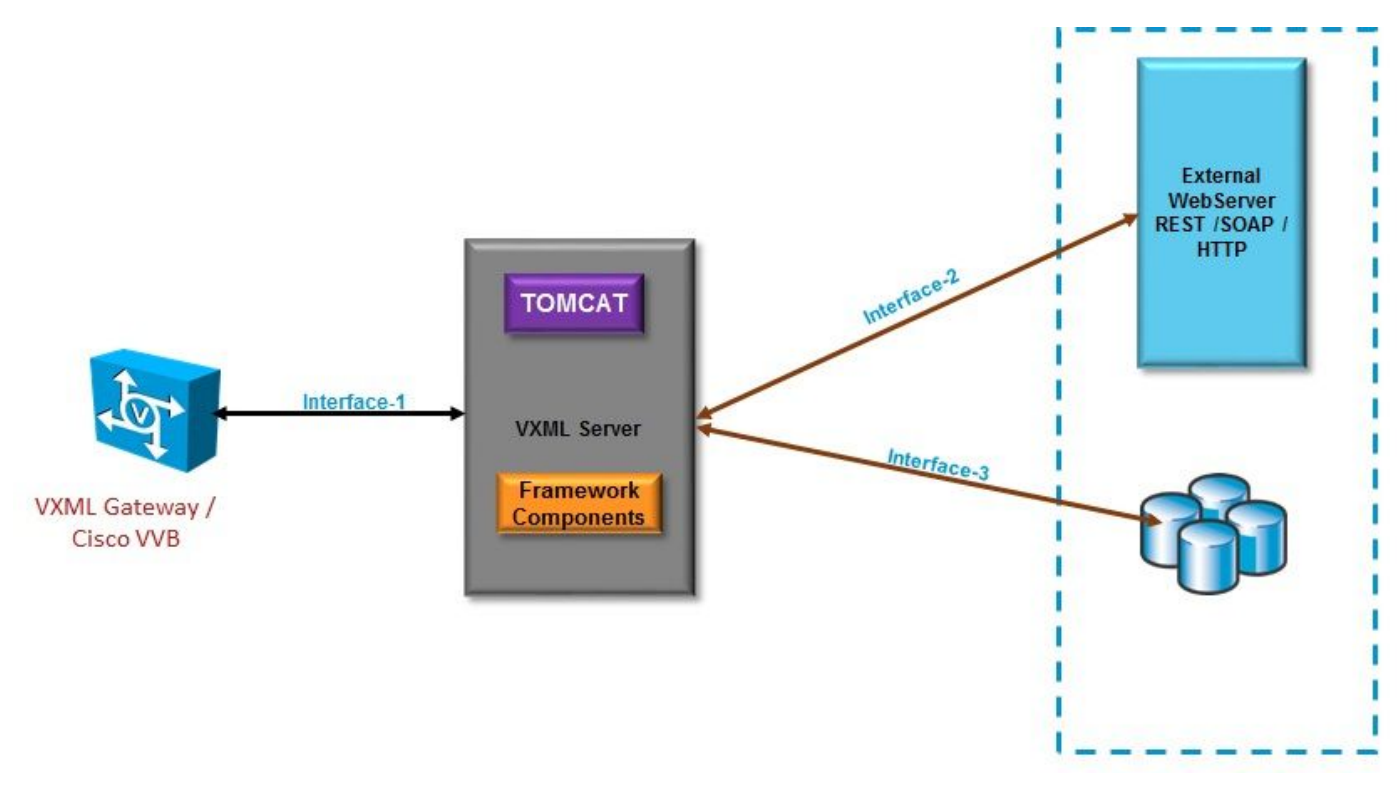

### VXML مداخل TLS ةەجاو

و ،VXML ةرابع نيب (HTTP) يبعشتلا صنلا لقن لوكوتورب ةمجاو يه هذه .1 ةمجاولا مداخك VXML مراخ لمعي انه .VXML مداخو (VXML مداخو (Virtualized Voice Browser (CVB

مدختسي يجراخ بيو مداخ عم VXML مداخ لعافتي ثيح ةيجذومنلا HTTP قمجاو يه هذه .2 قمجاولا رصنعلا نم عزجك قمجاولا هذه فيرعت متي .(HTTP/Simple Object Access Protocol (SOAP قمجاو رصنع وأ صصخملا

و (DB) (Microsoft Structured Query Language (MSSQL) ةيجراخ تانايب ةدعاق مداخ اذه .3 ةمجاولاا ORACLE DB) صصخم رصنع ةمجاو وأ ةنمضم DB رصنع ةمجاو مدختست.

مداخ لمعي ،.3 و .2 ةەجاولا يفو ،مداخك VXML مداخ لمعي ،.1 ةەجاولا يف ،ويرانيسلا اذە يف VXML بنينمآ ءالمعك.

## نم فلتخم نراق ىلع TLS 1.2 نكمي نأ فيك :ةلكشم CVP لدان VXML

مداخ لصتي TLS نيكمت بجي .ةفلتخم تاهجاو ةدعاسمب مداوخلاو ةزهجألا فلتخمب CVP VXML مداخ لصتي بولطملا نامألا يوتسم قيقحتل اهنم لك يلع 1.2.

#### 1 ةەجاولا يف TLS 1.2 نيكمت ءارجإ

رمألا اذه ذيفنت متي .مداخك CVP VXML مداخ لمعي ،اقبسم حضوم وه امك ،ةهجاولا هذه يف تطساوب نمآلا Tomcat. يف server.xml قطساوب نيوكتلا اذه يف مكحتلا متي

: ةيجذومنلا لصوملا ةئيەت

يف ةادألا هذه ىلع روثعلا نكمي .TLS 1.2 تاداهش ءاشنإل **KeyTool.exe** افاج **حاتفم** مدختسأ Cisco\CVP\jre\bin\.

<u>حيتافملا ةادأ قئاثو</u>

#### 2 ةەجاولا يف TLS 1.2 نيكمت ءارجإ

حتف ىلٍا جاتحيو ليمعك VXML مداخ لمعي انه .ةمدختسملا اعويش رثكألاا ةهجاولا يه هذه يجراخ بيو مداخ ىلٍا نمآ لااصتا.

اذه عم لماعتلل ناتفلتخم ناتقيرط كانه.

- .ةصصخملا ةيجمربلا تاميلعتلا مدختسا.
- لمع راطإ مادختسإ

.CVP لمع راطإ مادختسإ اذه فصي

للودجلا اذه نم قرقحت ةقباسلا تارادصإلل ،يضارتفا لكشب اهنيكمت متي 11.6 نم

| 1           |            |                 |                                                                                                    |
|-------------|------------|-----------------|----------------------------------------------------------------------------------------------------|
| CVP Version | ES release | JAVA Version    | Support                                                                                                    |
| 9.0         | NA         | JRE 1.6         | Upgrade JAVA to 111 and above for 1.2 support and customer has to implement custom java code to handle TLS1.2 ( Refer to the example) |
| 10.0        | NA         | JRE 1.6         | Customer has to implement TLS 1.2 in Customer code (<br>Refer to the example).Upgrade to JRE111 or upgrade to 1.7.                    |
| 10.5        | ES-26      | JAVA 1.7 32 bit | JAVA In built support for TLS1.2, no update of JAVA required                                                                          |
| 11.0        | ES-23      | JAVA 1.7 32 Bit | JAVA In built support for TLS1.2, no update of JAVA required                                                                          |
| 11.5        | ES-12      | JAVA 1.7 64 Bit | JAVA In built support for TLS1.2, no update of JAVA required                                                                          |
| 11.6        | NA         | JRE 1.7 64 bit  |                                                                                                    |

تنأف ،<u>TLS ليمعك CSCvc39129 VXML مداخ</u> :للخلاا اذهب رثأتي تبثم ES رادصإ كيدل ناك اذا يوديلا نيوكتلا اذه قيبطت ىلإ ةجاحب:

ىلإ لقتناو ليجستاا ررحم حتفا .1 ةوطخلا HKEY\_LOCAL\_MACHINE\SOFTWARE\Wow6432Node\Apache Software Foundation\Procrun

2.0\VXMLServer\Parameters\Java.

ةوطخلاا وف **Options Key** and add **-dhttps.client.protocol=TLSv1.2** دتفا. 2 ةوطخلا.

isco CVP VXMLServer. ةمدخ ليغشت ةداعإب مق .3 ةوطخلا

.ةفلتخملا Java تارادصإ يف يضارتفالا لوكوتوربلا معدل ةعيرسلا ةمئاقلا يلي اميف

|                      | JDK 8                   | JDK 7                  | JDK 6                                            |
|----------------------|-------------------------|------------------------|--------------------------------------------------|
|                      | (March 2014 to present) | (July 2011 to present) | (2006 to <u>end of public updates 2013</u> )     |
| <u>TLS Protocols</u> | TLSv1.2 (default)       | TLSv1.2                | TLS v1.1, TLS v1.2 ( <u>JDK 6 update 111</u> and |
|                      | TLSv1.1                 | TLSv1.1                | above)                                           |
|                      | TLSv1                   | TLSv1 (default)        | TLSv1 (default)                                  |
|                      | SSLv3                   | SSLv3                  | SSLv3                                            |

-Djdk.tls.client.protocols=TLSv1.2.

.JDK6 و Java SE (JDK) 7 ريوطت ةعومجم يف TLS 1.2 مادختسإ VXML مداخ ةئيهتالا هذه ضوفت

.يضارتفا لكشب SSL ليطعت متي :**ةظحالم** 

#### 3 ةەجاولا يف TLS 1.2 نيكمت ءارجإ

ل معي ذي جراخ ذه جل عبات تان ايب قدعاق مداخو لي معك CVP VXML مداخ ل معي ، اقب اس حضوم وه امك ، قه جاول ا هذه ي مداخك

. هيل ع 1.2 TLS و 1.2 معدي يذل اثل اثل افرطل اتان ايب قدعاق مداخ ني كمت نم دكأت

دلخۇيو TLS 1.2 معدي مناف ،2 (SP) قمدخالا قمزح عم SQL Server 2014 مدختست تىنىك اذا ،لىاشمارا لىيبس ىل ع مداخ ىل ع ان دروكىذم و ، امك ل جسل ا نمض TLS 1.2 لوكوتورب ن يكمت مت كىلذ TLS 1.2

#### SYSTEM\CurrentControlSet\Control\SecurityProviders\SCHANNEL\Protocols

CVP: بناج ىل ع 3 ة مجاولل TLS 1.2 ن ي كمتل

#### ىكإ لقتناو ليجستال ررحم حتفا 1. قوطخاا

HKEY\_LOCAL\_MACHINE\SOFTWARE\Wow6432Node\Apache Software Foundation\Procrun 2.0\VXMLServer\Parameters\Java.

. توطخلا و Options Key and add -djdk.tls.client.protocols=TLSv1.2 حتفا .2 قوطخلا

تمدخ لي غشت قداع إب مق . 3 قوطخلا

م ققحت :<mark>ةظحالم</mark> المعن الم من الم تعالية الم تعالية الم تعالية الم تعالية الم تعالية الم تعالية الم تعالية الم <u>قدعاق لامت المن المن المن المن المن من المالة CVP11.6 SQL 2014SP2 ما CSCvg20831 JNDI تان اي ب</u>

#### TLS 1.2 معدل JRE ةيڧرت ءارجإ

أطخلا بويعل رادصإ ثدحأ ىلإ (Java (JRE ليغشت تقو ةئيب ةيقرت CVP معدي

Java. تارادصإ لودجلا اذه ضرعي

| CVP Version | JRE                                                   | ТОМСАТ            |
|-------------|-------------------------------------------------------|-------------------|
| 9.0         | java version "1.6.0_67"<br>32 —Bit Server             | Apache Tomcat/6.0 |
| 10.0        | java version "1.6.0_67"<br>32 —Bit Server             | Apache Tomcat/7.0 |
| 10.5        | java version "1.7.0_45"<br>32 —Bit Server             | Apache Tomcat/7.0 |
| 11.0        | java version "1.7.0_67"<br>32 —Bit Server             | Apache Tomcat/7.0 |
| 11.5        | java version "1.7.0_67"<br>64 —Bit Server             | Apache Tomcat/8.0 |
| 11.6        | java version "1.8.0_67"<br>64 <mark>Bit Server</mark> | Apache Tomcat/8.0 |

Java تارادصإ

.<u>طبارلا اذہ</u> يف حضوملا ءارجإلا عبتا

موعدم ريغ سكعلاو تب 64 ىلإ تب 32 نم ةيقرتلا :**ريذحت** 

#### TOMCAT ةيقرت ءارجإ

قيقرت Tomcat لى اسر نيب قفاوتلا لكاشم نم ققحتلا نم دكأت ،كلذ عمو .ةموعدم ةيوناثلا Tomcat قيقرت JARS المو AXIS، JDBC) قصصخملا JARS.

<u>انه</u> ءارجإلا نم ققحت ،ليصافتلا نم ديزمل.

ةمجرتاا مذه لوح

تمجرت Cisco تايان تايانق تال نم قعومجم مادختساب دنتسمل اذه Cisco تمجرت ملاعل العامي عيمج يف نيم دختسمل لمعد يوتحم ميدقت لقيرشبل و امك ققيقد نوكت نل قيل قمجرت لضفاً نأ قظعالم يجرُي .قصاخل امهتغلب Cisco ياخت .فرتحم مجرتم اممدقي يتل القيفارت عال قمجرت اعم ل احل اوه يل إ أم اد عوجرل اب يصوُتو تامجرت الاذة ققد نع اهتي لوئسم Systems الما يا إ أم الا عنه يل الان الانتيام الال الانتيال الانت الما